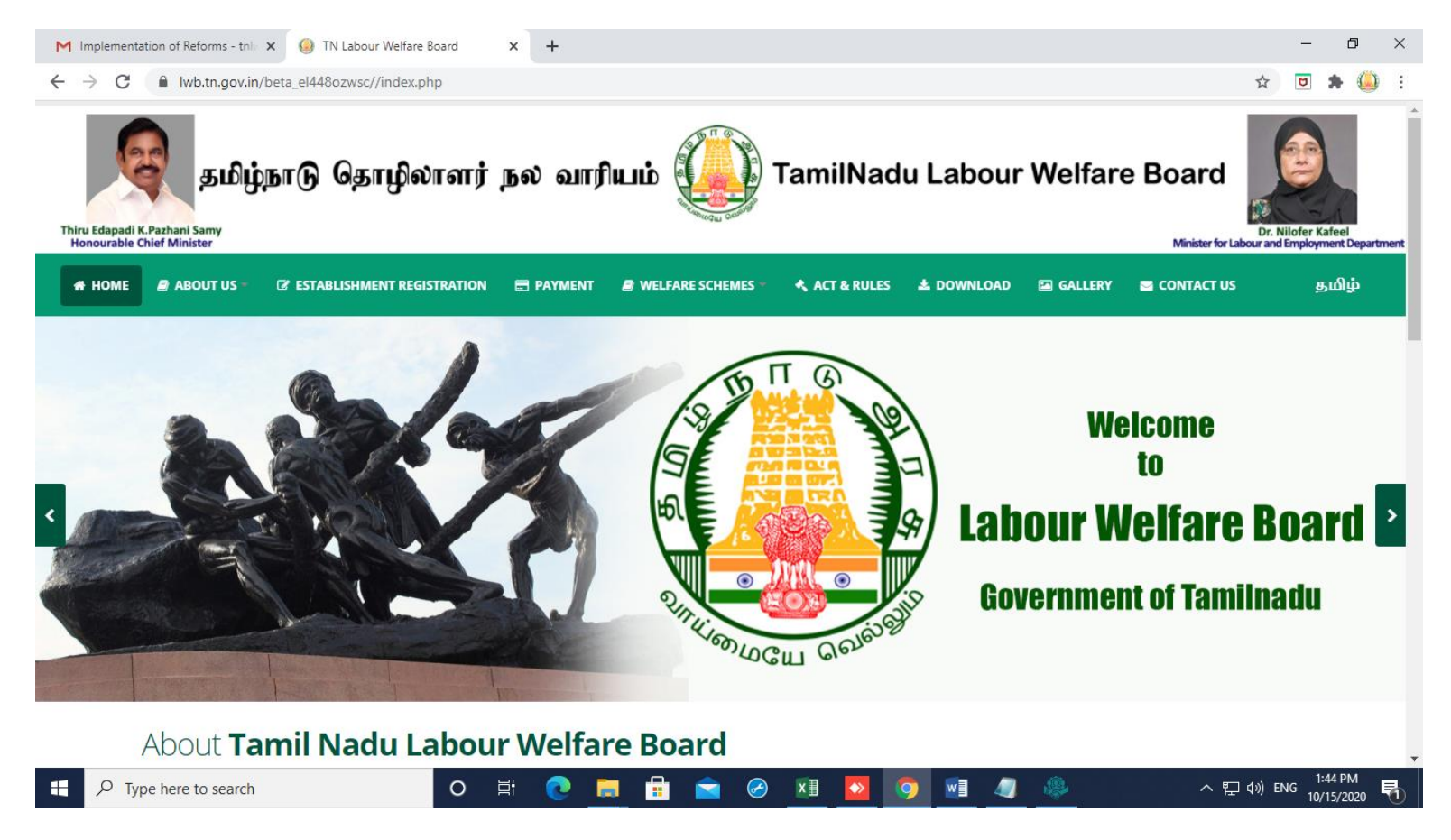

➢ Home Page

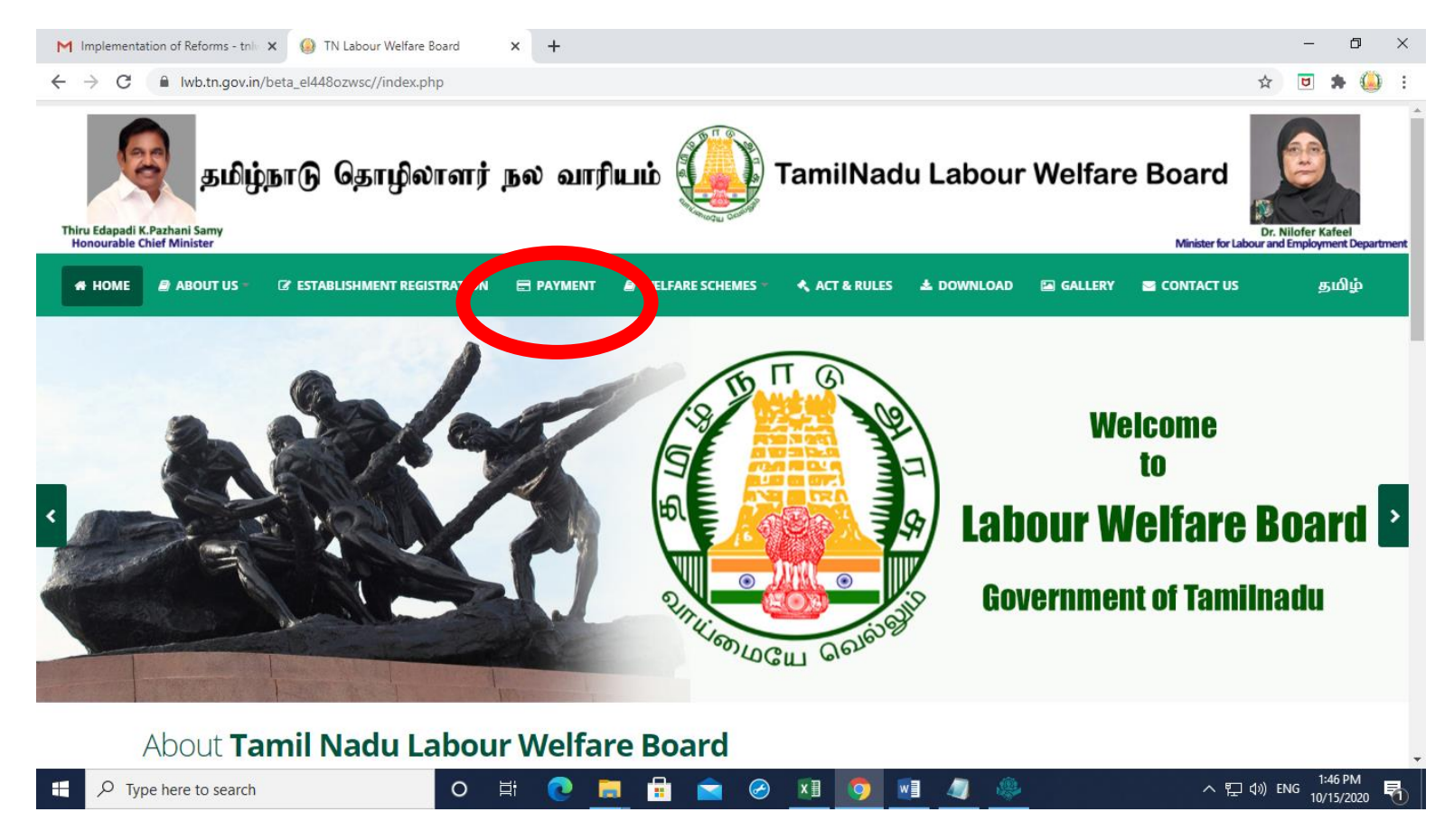

Click Payment Button

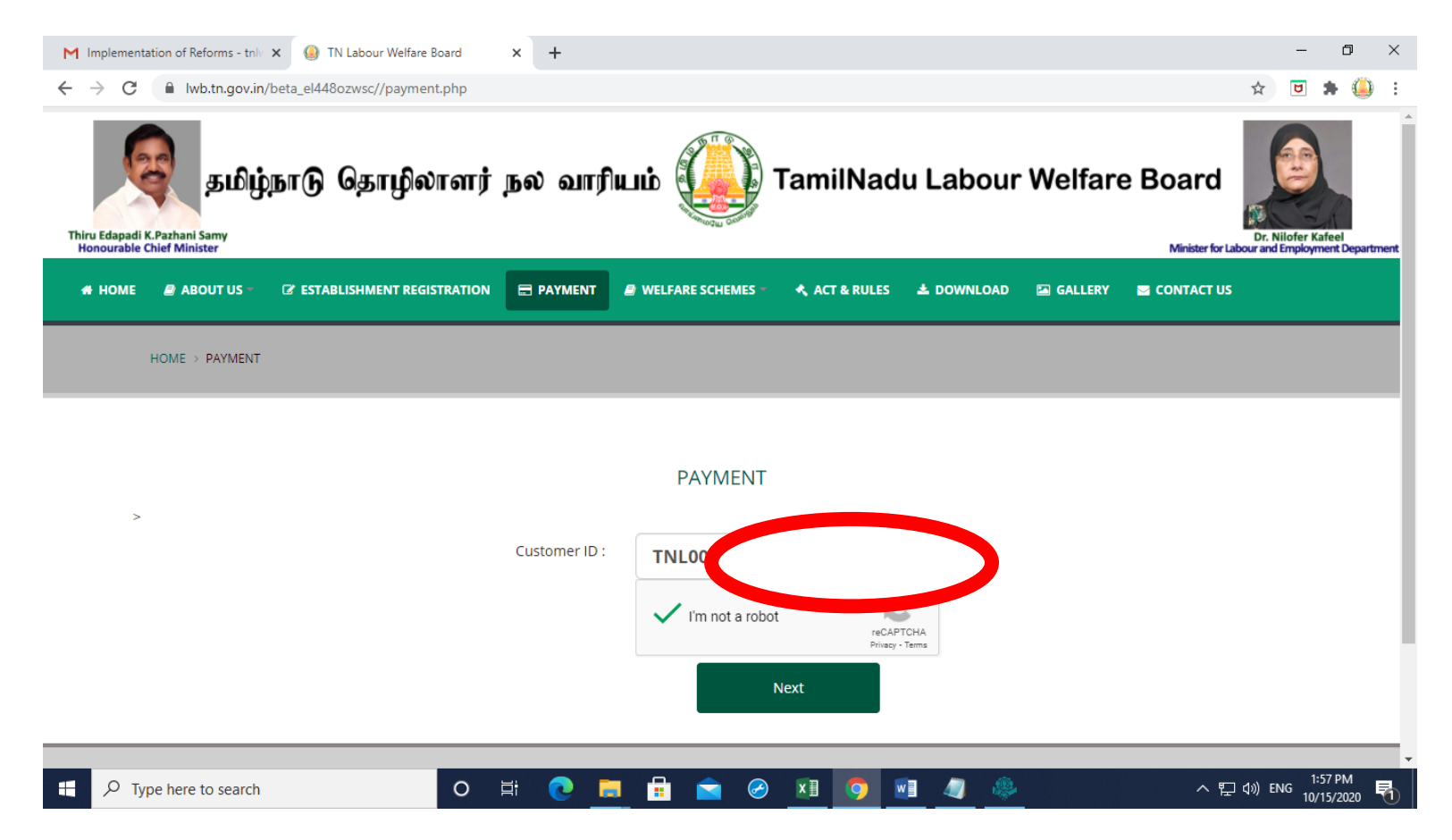

- Click of payment button leads to this page
- The Establishment should enter their Establishment Register Id (ex. TNL0000001) which is sent to the Establishment through email.
- Enter Captcha & Click Next Button

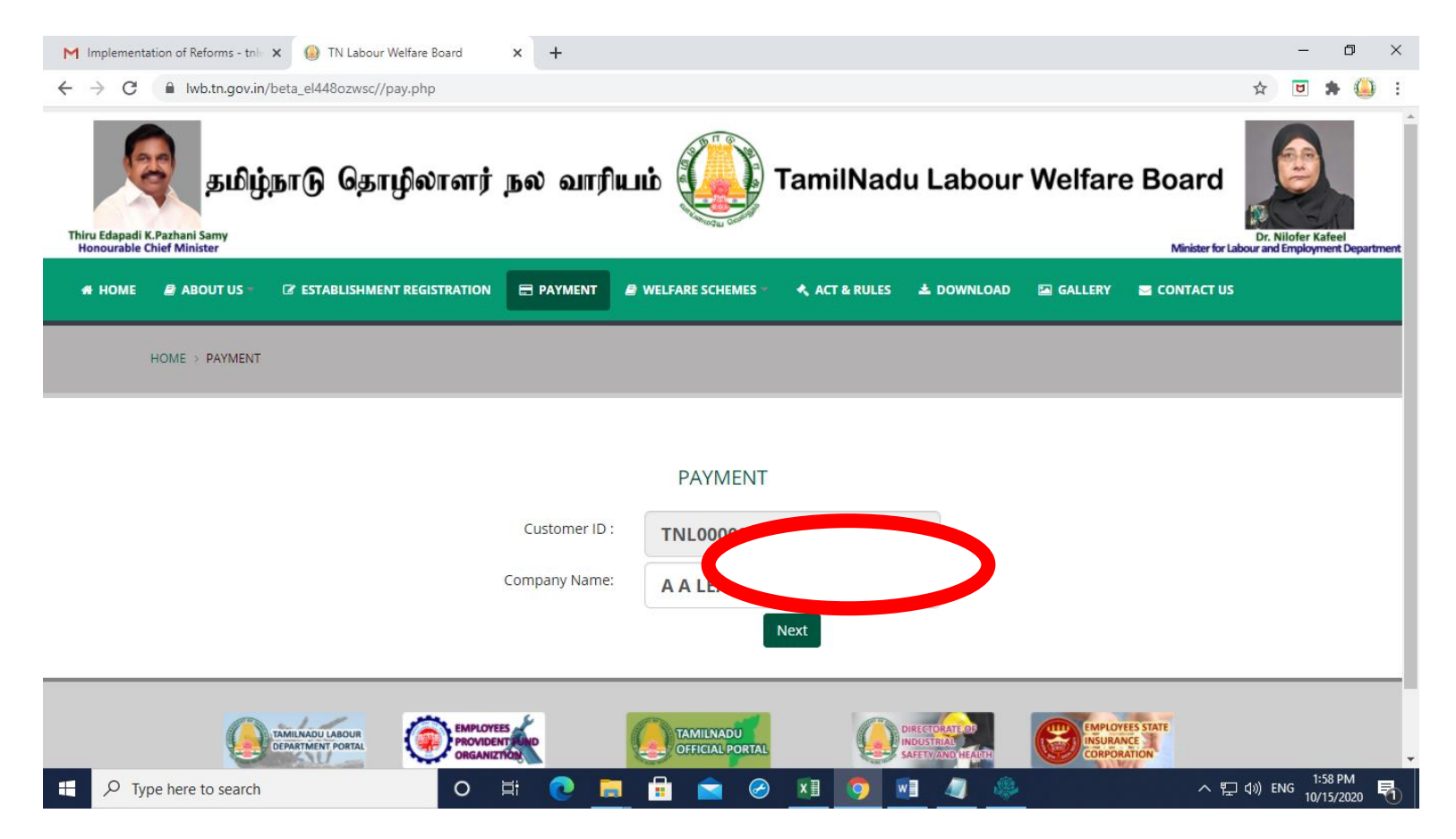

- > Establishment Name must be entered.
- ≻ Click Next Button.

| M Implementation of Reforms - tr 🗙 🙆 TN Labour Welfare Board 🗙 | M eMail Address - tnlwboard@gr 🗴   🎡 Secretariat Email Server 🛛 🗴   🥥 tndipr.gov.in 🗙   🕂 | – 0 ×                             |
|----------------------------------------------------------------|-------------------------------------------------------------------------------------------|-----------------------------------|
| ← → C                                                          |                                                                                           | ☆ <b>⊡ \$</b> 🥌 :<br>^            |
| HOME > PAYMENT                                                 |                                                                                           |                                   |
|                                                                |                                                                                           |                                   |
|                                                                | PAYMENT                                                                                   |                                   |
|                                                                | Customer ID : TN                                                                          |                                   |
|                                                                | Company Name:                                                                             |                                   |
|                                                                | Address : S F                                                                             |                                   |
|                                                                | Pincode : 63                                                                              |                                   |
|                                                                | Mobiel No :                                                                               |                                   |
|                                                                | E Mail :                                                                                  |                                   |
| Det in Year                                                    | No Of Employee                                                                            |                                   |
| Contribution                                                   | O Add More                                                                                |                                   |
| Type here to search                                            |                                                                                           | (小)) ENG 2:32 PM<br>10/15/2020 早1 |

- Clicking the next button leads to this page
- Establishment details will be displayed which is stored in Database
- ➢ You can change your email address & mobile number.
- Select the particulars (ex : Contribution / Court Fine / Unpaid Accumulation).
- $\succ$  Select the year.
- Enter Number of Employees (Count). If they select contribution in dropbox, amount will be automaticallycalculated based on number of employees
- ➢ If contribution has to be paid for previous years, click add more button.Click Next Button

| ${\ensuremath{M}}$ Implementation of Reforms - to ${\ensuremath{X}}$ | ④ TN Labour Welfare Board × | M eMail Address - | tnlwboard@gr 🗙   🍈 S | ecretariat Email Server | ×   ③ tn   | dipr.gov.in | ×   +        |                 | -              | ٥              | × |
|----------------------------------------------------------------------|-----------------------------|-------------------|----------------------|-------------------------|------------|-------------|--------------|-----------------|----------------|----------------|---|
| ← → C a lwb.tn.gov.in/be                                             | eta_el448ozwsc//pay.php     |                   | B WELFARE SCHEMES    | ALI & ROLES             | 2 DOWNLOAD | a Galleri   | E CONTACT 03 | ☆               | 8              | * 🤐            | : |
|                                                                      |                             |                   | PAYMENT              |                         |            |             |              |                 |                |                |   |
|                                                                      |                             | Customer ID :     | TNI                  |                         |            |             |              |                 |                |                |   |
|                                                                      | (                           | Company Name:     | AA                   |                         |            |             |              |                 |                |                |   |
|                                                                      |                             | Address :         | S F<br>RO            |                         |            |             |              |                 |                |                |   |
|                                                                      |                             | Pincode :         | 635                  |                         |            |             |              |                 |                |                |   |
|                                                                      |                             | Mobiel No :       | 893                  |                         |            |             |              |                 |                |                |   |
|                                                                      |                             | E Mail :          | siva                 |                         |            |             |              |                 |                |                |   |
| Detail                                                               | Year                        | No Of             | Employee             |                         |            | Amount      |              |                 |                |                |   |
| Court Fine                                                           | 2017                        | 1                 |                      |                         |            |             |              | 1               |                |                |   |
|                                                                      |                             |                   |                      |                         | Total      |             |              | 1               |                |                |   |
|                                                                      |                             |                   | Pay                  |                         |            |             |              |                 |                |                |   |
|                                                                      |                             |                   |                      |                         |            |             |              |                 |                | ^              | h |
| Type here to search                                                  | 0 1                         | i 💽 🧮             | 💼 💼 🤗                | <b>9</b> 🛛 4            | / &        |             | ^ 단          | <b>⊲</b> ») EN( | 3:44<br>3 10/1 | 4 PM<br>5/2020 | - |

Click Pay Button leads to SBI Payment Gateway page

|                    |                                                                                                    | R                                                         |
|--------------------|----------------------------------------------------------------------------------------------------|-----------------------------------------------------------|
| <b>•</b> SBIePay   |                                                                                                    |                                                           |
| -unent Details     |                                                                                                    |                                                           |
| Debit/Credit Card  | Please enter your card details<br>Card Number                                                                                                    | Order Summary<br>Order No.:                               |
| SBI Branch Payment | VISA Image: CVV/CVC 4-DBC   Month Year   Name of the card holder                                                                                                    | 8<br>Merchant Name:<br>Tamil Nadu Labour Welfare<br>Board |
|                    | Name as on card      Image: Star of the second star of the second star of the seco | Amount: 1.00<br>Processing fee:<br>GST:                   |
|                    | Cancel                                                                                                    | Total:                                                    |

Choose Payment type (Card/ Netbanking / SBI Branch Payment)

| <b>O</b> SBIePay   |                                                                 |                                                      |          |
|--------------------|-----------------------------------------------------------------|------------------------------------------------------|----------|
| Payment Details    |                                                                 |                                                      |          |
| Debit/Credit Card  | Please enter your card details                                  | Order Summary                                        |          |
| internet Banking   | Card Number                                                     | Order No.:<br>11                                     |          |
| SBI Branch Payment | Expiry Date/Valid Thru CVV/CVC<br>December (12) v 2026 v ···· • | Merchant Name:<br>Tamil Nadu Labour Welfare<br>Board |          |
|                    | sival                                                           | Amount: 1.<br>Processing fee: 0.00 IN                | 00<br>VR |
|                    | Pay Now                                                         | GST: 0.00 IN                                         | JR.      |
|                    | Cancel                                                          | Tatal: 1.00 IN                                       | R        |

- Enter Card Details
- ➤ Then Click Pay Now

| 💆 google - Yahoo India Search Rest 🗙 🔇 Rupay Enter OTP Page | × +                                                                                                    | - 0     |
|-------------------------------------------------------------|----------------------------------------------------------------------------------------------------|---------|
| ← → C                                                       | bllWeb/NPCI/server/AcquirerHandler                                                                                                    | ☆ 🖻 🛸 🤐 |
|                                                             |                                                                                                    |         |
|                                                             | Store sheader for RuPay                                                                                                    |         |
|                                                             | The One Time Password has been sent to the below registered Email<br>ID and Mobile Number. Please use the OTP and authenticate the<br>transaction. |         |
|                                                             | Not Your Contact Number? <u>Contact Customer Care</u>                                                                                              |         |
|                                                             | Date : 16-Oct-2020                                                                                                    |         |
|                                                             | Mobile Number : X8XXXX8XX2                                                                                                    |         |
|                                                             | OTP<br>(One Time Password)                                                                                                    |         |
|                                                             | Enter OTP                                                                                                    |         |
|                                                             | SUBMIT CANCEL                                                                                                    |         |
|                                                             | This screen will automatically timeout after 5 Minutes                                                                                             |         |
| Type here to search                                         | ) # 💽 🚍 🔒 🕿 🤗 🧶 🕼 🧿 👰                                                                                                    | へ       |

Enter OTP and Click Submit Button

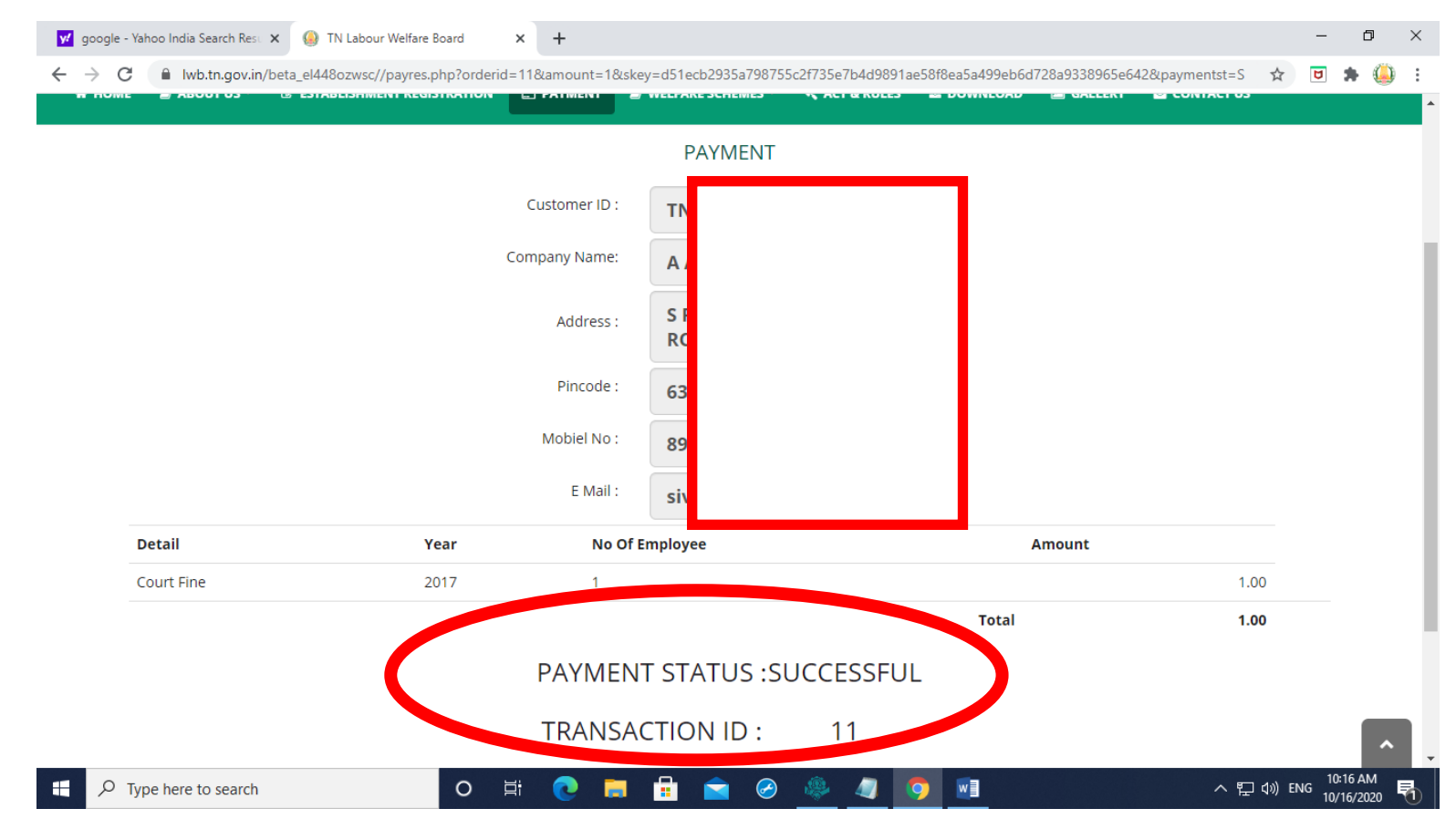

- > Payment Successful and Transaction Id is generated.
- > You will confirmation message sent through email.